# Petites précisions sur l'utilisation des circulaires au format pdf sur le site internet.

Il semble que tout le monde n'arrive pas à télécharger, lire ou remplir correctement les circulaires au format pdf.

# **1** Concernant les problèmes de lecture

Selon les remarques, il y a des problèmes de lecture de certaines polices de caractères qui ne sont pas bien lues. J'avais choisi des polices libres de droit, mais il semble qu'elles ne soient pas disponibles chez tout le monde.

# J'ai corrigé les modèles de circulaires en utilisant la police « Arial » ou « Arial narrow »

Les circulaires, comme l'an dernier, sont remplissables au format PDF. Selon les navigateurs et vos paramétrages personnels, il peut y avoir des comportements différents vis-à-vis de ces fichiers.

Ainsi, sur mes postes (bureau, portable et personnel), les dernières versions de « Edge» de Microsoft, « Firefox » de Mozilla ou « Chrome » de Google n'ont pas la même réaction.

- Edge et Firefox ouvrent directement le fichier dans le navigateur mais les champs remplissables ne sont pas accessibles ;
- Dans « Chrome », nous pouvons remplir les champs... mais ils ne sont pas sauvegardés...

# 2 Mises à jour des navigateurs

Tout d'abord, pour des raisons de sécurité, veillez à ce que votre (vos) navigateur(s) soit (ent) à jour.

÷

0

## 2.1 Mettre à jour « Firefox » :

- 1. Cliquez sur les **3 barres horizontales** du bord supérieur droit de la fenêtre.
- 2. Cliquez sur « Options »
- 3. Dans l'onglet général, descendez jusqu'à « Mises à jour de Firefox » puis cliquez sur « Rechercher des mises à jour »

| Général                                  |                                                                                                    | The function and an dense              |  |
|------------------------------------------|----------------------------------------------------------------------------------------------------|----------------------------------------|--|
| Recherche                                | Mises à jour de Firefox                                                                                                    |                                        |  |
| Vie privée et sécurité<br>Compte Firefox | Conservez Firefox à jour pour bénéficier des dernières avancées en matière de performances, de stabilité et de sécurité.                      |                                        |  |
|                                          | Version 56.0.2 (64 bits) Notes de version                                                                                                    | Afficher l'historique des mises à jour |  |
|                                          | Firefox est à jour                                                                                                    | Bechercher des mises à jour            |  |
|                                          | Autoriser Firefox &                                                                                                    |                                        |  |
|                                          | <ul> <li>Installer les mises à jour automatiquement (recommandé)</li> </ul>                                                                   |                                        |  |
|                                          | <ul> <li>Verifier revisitinge de mises à jour, mais vous laisser décide</li> <li>Me jamais vérifier les mises à jour (déconseillé)</li> </ul> | r de leur installation                 |  |
|                                          | Utiliger un service en arrière-plan pour installer les mises à j                                                                              | jour                                   |  |
|                                          |                                                                                                    |                                        |  |

## 2.2 Mettre à jour Chrome

- 1. Cliquez sur les **3 points verticaux** du bord supérieur droit de la fenêtre.
- 2. Cliquez sur « Aide »
- 3. Puis cliquez sur « A propos de Google Chrome »
- 4. Vous arrivez sur la mise à jour de « Chrome »

#### 2.3 Mettre à jour « Edge »

Nous conseillons d'utiliser Firefox ou Chrome à la place d'Internet Explorer

Pour « Edge », il faut passer par la mise à jour de Windows. (Update)

# **3 Ouverture des fichiers « PDF » dans un navigateurs**

Je ne vais pas passer en revue les différentes possibilités... que je ne connais pas forcément.

Il y a différentes possibilité de gérer l'ouverture des « PDF » avec les navigateurs.

## 3.1 Firefox

Par exemple pour « **Firefox** » il faut aller juste au-dessus de la rubrique « Mise à jour » pour trouver l'utilitaire de gestion des applications.

| Constant<br>Constant<br>Constant | Définissez le comportement de Firefox avec les fichiers que vous téléchargez et les applications que vous utilisez lo vous naviguez.  P Rechercher des types de fichiers ou d'applications |  |  |
|----------------------------------------------------------------------------------------------------|----------------------------------------------------------------------------------------------------|--|--|
| P Rechercher des types de fichiers ou d'applications                                                                                                    |                                                                                                    |  |  |
| Type de contenu                                                                                                    | Action                                                                                                    |  |  |
| 😰 fichier MSI                                                                                                    | (IB) Toujours demander                                                                                                    |  |  |
| Flux web                                                                                                    | (III) Aperçu dans Firefox                                                                                                    |  |  |
| 🖕 inc                                                                                                    | (E) Toujours demander                                                                                                    |  |  |
| 🐿 ins                                                                                                    | (ID) Toujours demander                                                                                                    |  |  |
| 🖢 maito                                                                                                    | Utiliser Thunderbird (par défaut)                                                                                                    |  |  |
| Dodcast 201                                                                                                    | (8) Aperçu dans Firefox                                                                                                    |  |  |
| Podcast vidéo                                                                                                    | (III) Aperçu dans Firefox                                                                                                    |  |  |
| 😒 Portable Document Format (PDF)                                                                                                    | 👌 Enregistrer le fichier                                                                                                    |  |  |
| 🖕 webcal                                                                                                    | (II) Aperçu dans Firefox                                                                                                    |  |  |
|                                                                                                    | (II) Toujours demander                                                                                                    |  |  |
| Contenu protégé par des composants de gestion de                                                                                                    | Enregistrer le fichier                                                                                                    |  |  |
| ✓ Lire le contenu protégé par des DRM En savoir plus                                                                                                    | Autre_                                                                                                    |  |  |

Allez dans la ligne « Portable Document Format (PDF) et choisissez l'option que vous préférez.

# 3.2 Chrome

#### Allez à l'adresse : https://get.adobe.com/fr/reader/

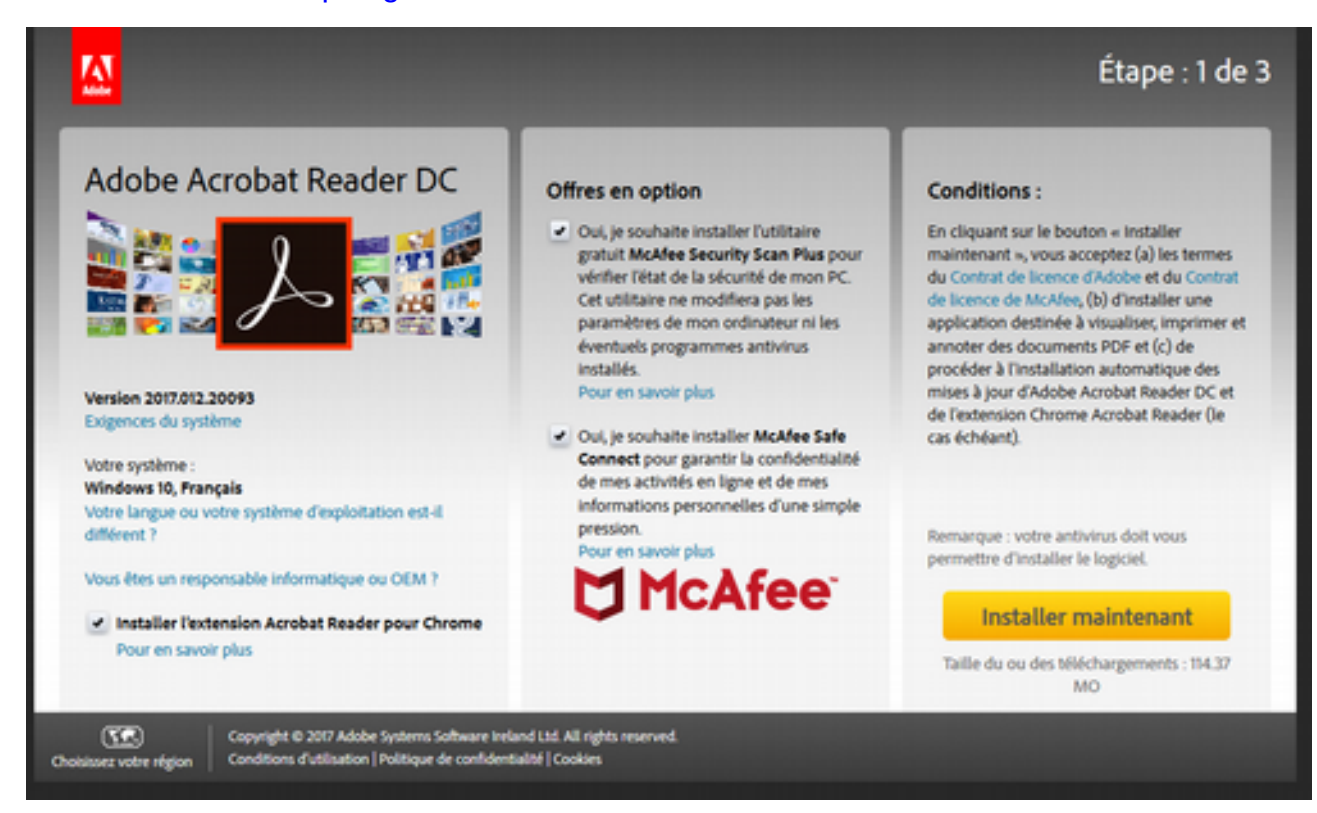

- 1. Cliquez sur « Installer l'extension Acrobat Reader pour Chrome »
- 2. Décochez les cases concernant les « Offres en option »
- 3. Cliquez sur « Installer maintenant »

#### **3.3** Dans tous les cas, vous pouvez :

- 1. enregistrer le fichier sur votre bureau ou dans votre dossier de téléchargement ;
- ouvrir le fichier avec un utilitaire de lecture « PDF » comme « Acrobat Reader DC» ou d'autres utilitaires libres et gratuits ;
- 3. remplir le document et le sauvegarder ;
- 4. de nous l'envoyer par courriel à l'adresse <u>stages@fscf-bfc.fr</u> s'il s'agit d'un stage.

#### 4 Besoin de renseignements complémentaires ?

Il n'est pas facile d'envisager toutes les possibilités, mais vous pouvez nous contacter pour essayer de voir ce qui peut poser problème.